### Acesso ao Novo Sistema do Seac – SC para a emissão de Guias

No Site do Sindicato Clique no botão (Imprimir Guias) para imprimir suas contribuições.

1º passo – Selecione a opção de Empresas, informe o CNPJ da empresa para o acesso. Após informar o CNPJ e clicar em Ok, o sistema vai solicitar para cadastrar uma senha. Caso a empresa ainda não possuir senha, cadastre uma senha e confirme. Obs: Guarde sua senha, pois ela será útil para os próximos acessos. Se por eventualidade o usuário esquecer sua senha de acesso, solicite nova senha através do e-mail: admapoio@seac-sc.org.br.

|          | Sistema ProSindWeb                                                                                                    |
|----------|----------------------------------------------------------------------------------------------------|
| Home     | Por favor, selecione:<br>Empresa Escritório                                                                                                    |
| <u>E</u> | Sistema ProSindWeb                                                                                                    |
| Home     | Por Favor, efetue o seu Login:  CNPJ CEI Documento: 78.326.469/0001-02 Somente números Senha: No primeiro acesso Clique em OK para cadastrar sua senha OK |
|          |                                                                                                    |
|          | Sistema ProSindWeb                                                                                                    |
| Home     | Sistema ProSindWeb                                                                                                    |
| Kome     | <section-header></section-header>                                                                                                    |

| SUSC                                                                                  | Sistema ProSindWeb                                                                                                    |
|---------------------------------------------------------------------------------------|----------------------------------------------------------------------------------------------------|
| Home                                                                                  | Senha Cadastrada com Sucesso<br>Entre com sua nova senha:<br>Por Favor, efetue o seu Login:<br>© CPJ<br>© CEI<br>Documento: 78.326.469/0001-02 Somente números<br>Senha:<br>OK                                                                                                    |
|                                                                                       | Sistema ProSindWeb                                                                                                    |
| Home<br>Site Entidade<br>Contribuições<br>Gerar Contribuição<br>Alterar Dados<br>Sair | Dados da Empresa         Nome:       SIND DAS EMPR DE ASSEIO CONS E SEV TERCE         Endereço:       R DEODORO 226 - CENTRO         88010-020 - FLORIANOPOLIS - SC         E-mail:       teste@test.com.br Alterar         Entidade:       SINDICATO EMPRESAS ASSEIO CONS.SE.TER.SC |

**2º passo** - Após informar o CNPJ e a Senha, o usuário terá acesso ao Sistema. Para **gerar suas contribuições** clique em no Menu <u>(Gerar Contribuição)</u>. O sistema irá abrir opções para você preencher as informações conforme abaixo.

| SEA SC                                                       | Sist                           | ema ProSindWeb                                |
|--------------------------------------------------------------|--------------------------------|-----------------------------------------------|
| Home<br>Site Entidade<br>Contribuições<br>Coras Contribuiçõe | Gerar Contribuição<br>Informe: |                                               |
| Alterar Dados                                                | Contribuição:                  | Selecione •                                   |
| Sair                                                         | Ano:                           | Selecione a Contribuição 🔻                    |
|                                                              | Mês:                           | Selecione a Contribuição 🔻                    |
|                                                              | Data de Pagamento:             | 19/11/2018 Somente informar quando vencida OK |

**3° Passo** – Informe a **Contribuição (Contribuição Patronal CCT), Ano** e **Mês**. Após informar esses dados o sistema irá aparecer mais opções para você preencher as **funções** e as **quantidades** de funcionários de cada função conforme abaixo:

| Home                                                                                  | Gerar Contribuic                                                                                                    | žo                                                                                                    |                             |                              |                                          |                                |
|---------------------------------------------------------------------------------------|----------------------------------------------------------------------------------------------------|----------------------------------------------------------------------------------------------------|-----------------------------|------------------------------|------------------------------------------|--------------------------------|
| Site Entidade<br>Contribuições                                                        | Informe:                                                                                                    | 10                                                                                                    |                             |                              |                                          |                                |
| Gerar Contribuição                                                                    |                                                                                                    | 0                                                                                                    |                             |                              |                                          |                                |
| Alterar Dados                                                                         | Contribuição:                                                                                                    | Contribuição Patronal C                                                                                                    | SCI V                       |                              |                                          |                                |
| Sair                                                                                  | Ano:                                                                                                    | 2018 •                                                                                                    |                             |                              |                                          |                                |
|                                                                                       | Mês:                                                                                                    | 10 🔻                                                                                                    |                             |                              |                                          |                                |
|                                                                                       | Função                                                                                                    |                                                                                                    | Qtd. Func.                  |                              | _                                        |                                |
|                                                                                       | Selecione                                                                                                    | *                                                                                                    |                             |                              | 4                                        | Adicionar                      |
|                                                                                       | Função                                                                                                    |                                                                                                    | Qtd. Func.                  | Valor Func.                  | Total                                    |                                |
|                                                                                       | Administrativo (Int.) 4                                                                                                    | h                                                                                                    | 10                          | 6,60                         | 66,00                                    | Remover                        |
|                                                                                       | Totais                                                                                                    | ** * * * * *                                                                                                    | 10                          |                              | 66,00                                    |                                |
|                                                                                       |                                                                                                    | ··· Acrescimos / Desco                                                                                                    | nitos serao aplica          | uos no Boieto final          |                                          |                                |
|                                                                                       |                                                                                                    |                                                                                                    |                             |                              |                                          |                                |
|                                                                                       | Data de Pagamento:                                                                                                    | 19/11/2018 Sor                                                                                                    | mente informar qu           | uando vencida                |                                          |                                |
| THINGS                                                                                | Data de Pagamento:                                                                                                    | 19/11/2018 <sup>Ш</sup> Sor<br>ОК                                                                                                    | nente informar qu           | Jando vencida                |                                          |                                |
|                                                                                       | Data de Pagamento:                                                                                                    | 19/11/2018 Sor<br>ок<br>tema Pros                                                                                                    | nente informar qu<br>SindWe | Jando vencida                |                                          |                                |
|                                                                                       | Data de Pagamento:                                                                                                    | ok                                                                                                    | SindWe                      | ando vencida                 |                                          |                                |
|                                                                                       | Data de Pagamento:                                                                                                    | ok                                                                                                    | nente informar qu           | ando vencida                 |                                          |                                |
| Home<br>site Entidade                                                                 | Data de Pagamento:                                                                                                    | ok                                                                                                    | SindWe                      | b                            |                                          |                                |
| Home<br>Site Entidade<br>Contribuições                                                | Data de Pagamento:<br>Sisi<br>Gerar Contribuiçã<br>Informe:                                                                                                    | ok                                                                                                    | SindWe                      | b                            |                                          |                                |
| Home<br>Site Entidade<br>Contribuições<br>Gerar Contribuição<br>Alterar Dados         | Data de Pagamento:<br>Sisi<br>Gerar Contribuiçã<br>Informe:<br>Contribuição:                                                                                                    | o<br>Contribuição Patronal C                                                                                                    | SindWe                      | b                            |                                          |                                |
| Home<br>Site Entidade<br>Contribuições<br>Gerar Contribuição<br>Alterar Dados<br>Sair | Data de Pagamento:<br>Sisi<br>Gerar Contribuição<br>Informe:<br>Contribuição:<br>Ano:                                                                                                    | 19/11/2018     Image: Sort of the sort of the sort o | SindWe                      | b                            |                                          |                                |
| Home<br>Site Entidade<br>Contribuições<br>Gerar Contribuição<br>Alterar Dados<br>Sair | Data de Pagamento:<br>Sisi<br>Gerar Contribuiçã<br>Informe:<br>Contribuição:<br>Ano:                                                                                                    | 19/11/2018 — Sor<br>ок<br>Сета Ргос<br>Соптивисão Patronal С<br>2018 — т                                                                                                    | SindWe                      | b                            |                                          |                                |
| Home<br>Site Entidade<br>Contribuições<br>Gerar Contribuição<br>Alterar Dados<br>Sair | Data de Pagamento:<br>Sisi<br>Gerar Contribuição<br>Informe:<br>Contribuição:<br>Ano:<br>Mês:<br>Euncio                                                                                        | 19/11/2018     Image: Sort of the sort of the sort o |                             | b                            |                                          |                                |
| Home<br>Site Entidade<br>Contribuições<br>Gerar Contribuição<br>Alterar Dados<br>Sair | Data de Pagamento:<br>Sisi<br>Gerar Contribuição<br>Informe:<br>Contribuição:<br>Ano:<br>Mês:<br>Função<br>Selecione                                                                           | 19/11/2018     Image: Sort of the sort of the sort o | SindWe                      | b                            |                                          | dicionar                       |
| Home<br>Site Entidade<br>Contribuições<br>Gerar Contribuição<br>Alterar Dados<br>Sair | Data de Pagamento:<br>Sisi<br>Gerar Contribuição<br>Informe:<br>Contribuição:<br>Ano:<br>Mês:<br>Função<br>Selecione                                                                           | 19/11/2018     Image: Sort of the sort of the sort o | CT •<br>Qtd. Func.          | b                            | A                                        | dicionar                       |
| Home<br>Site Entidade<br>Contribuiçães<br>Gerar Contribuição<br>Alterar Dados<br>Sair | Data de Pagamento:<br>Sisi<br>Gerar Contribuição<br>Informe:<br>Contribuição:<br>Ano:<br>Mês:<br>Função<br>Selecione<br>Função                                                                 | 19/11/2018 Ш Sor<br>ок<br>Соптірыі,ãо Ратопаl С<br>2018 ч<br>10 ч                                                                                                    | CT  Qtd. Func.              | b<br>Valor Func.             | A<br>Total                               | dicionar                       |
| Home<br>Site Entidade<br>Contribuiçãos<br>Gerar Contribuição<br>Alterar Dados<br>Sair | Data de Pagamento:<br>Sisi<br>Gerar Contribuição<br>Informe:<br>Contribuição:<br>Ano:<br>Mês:<br>Função<br>Selecione<br>Função<br>Administrativo (Int.) 4P                                     | 19/11/2018 Ш Sor<br>ок<br>Сопитьше,ãо Раитонаl С<br>2018 ч<br>10 ч                                                                                                    | CT  Qtd. Func. 10 20        | Valor Func.<br>6,60          | Total<br>66,00                           | dicionar                       |
| Home<br>Site Entidade<br>Contribuições<br>Gerar Contribuição<br>Alterar Dados<br>Sair | Data de Pagamento:<br>Sist<br>Gerar Contribuição<br>Informe:<br>Contribuição:<br>Ano:<br>Mês:<br>Função<br>Selecione<br>Função<br>Administrativo (Int.) 4h<br>Costureiro<br>Tratais            | 19/11/2018 — Sor<br>ок<br>Соптивиса́о Ратопаl С<br>2018 •<br>10 •                                                                                                    | CT  Qtd. Func. 10 20 30     | Ualor Func.<br>6,60<br>11,76 | Ar<br>Total<br>66,00<br>235,20<br>231,20 | dicionar<br>Remover<br>Remover |
| Home<br>Site Entidade<br>Contribuiçãos<br>Gerar Contribuição<br>Alterar Dados<br>Sair | Data de Pagamento:<br>Sisi<br>Gerar Contribuição<br>Informe:<br>Contribuição:<br>Ano:<br>Ano:<br>Elecione<br>Função<br>Selecione<br>Função<br>Administrativo (Int.) 44<br>Costureiro<br>Totals | ISON ISON ISON ISON ISON ISON ISON ISON                                                                                                    | CT  Qtd. Func. 10 20 30     | Valor Func.<br>6,60<br>11,76 | A<br>Total<br>66,00<br>235,20<br>301,20  | dicionar<br>Remover<br>Remover |

Após escolher a **função** e informar a **Quantidade de Funcionários** clique em **Adicionar** isso deve ser feito para cada função desejada. Após preenchimento informe a data de pagamento e clique em **Ok** para o sistema emitir o boleto.

Após Clicar em **Ok** o sistema irá verificar se será aplicado desconto na contribuição ou não.

A Data de Vencimento será informada conforme nosso sistema, por esse motivo **não** precisa ser informado data de pagamento;

## Reimpressão de boleto e Alteração de Vencimento

Após o Preenchimento dessas contribuições caso precise reimprimir esses boletos ou até mesmo alterar a data de **vencimento** você poderá fazer no Menu **Contribuições.** 

### Conforme abaixo:

| SUC                                                           | Si                                  | stema I                                 | ProSind           | Neb         |               |  |
|---------------------------------------------------------------|-------------------------------------|-----------------------------------------|-------------------|-------------|---------------|--|
| Home<br>Site Entidade<br>Contribuições<br>Const Contribuições | SIND DAS EMPR<br>Contribuições Disp | <b>C DE ASSEIO</b> (<br>oníveis para Im | CONS E SEV TER    | RCE         |               |  |
| Alterar Dades                                                 | Тіро                                | Ano                                     | Mês Vencimento    | Valor Multa | Acrés.        |  |
| Alterar Dados                                                 | Contribuição Patronal               | CCT 2018                                | 11 19/11/2018     | 10,00 0,00  | 0,00 Imprimir |  |
| Sair                                                          | Contribuição Patronal               | CCT 2018                                | 10 19/11/2018     | 10,00 0,00  | 0,00 Imprimir |  |
|                                                               | Contribuição Patronal               | CCT 2012                                | 04 12/11/2018     | 1,96 0,00   | 0,00 Calcular |  |
|                                                               | Contribuições por (                 | GRUPO Disponív                          | eis para Impressã | 0           |               |  |
|                                                               | Ano Mês                             | Vencimento                              |                   | Valor       | Acrés.        |  |

\*Boletos que ainda não venceram irá aparecer a opção de **imprimir.** (Nesta opção simplesmente o boleto é reimpresso conforme valor e dados que estão em tela não possível alteração)

Instruções de Impressão Imprimir preferencialmente em impressora Laser, (Não use modo econômico). Utilize folha A4 ou Carta - Favor Cortar na linha indicada

Recibo do Pagador

# BANCODOBRASIL |001-9| 00190.00009 02810.587002 00015.054174 7 77130000001000

| Beneficiano                                             |                                                 |                                    |                       |            | Carteira             |                             |                     |
|---------------------------------------------------------|-------------------------------------------------|------------------------------------|-----------------------|------------|----------------------|-----------------------------|---------------------|
| SINDICATO E                                             | MPRESAS ASSEIC                                  | CONS.SE.T                          | ER.SC                 |            | 17                   | RECIBO DO PAGADOR           |                     |
| Data Documento                                          | Número Documento                                | Espécie Doc.                       | Aceite                | Espécie    | Data Proc.           | CNPJ                        | Vencimento          |
| 19/11/2018                                              | PAC201811                                       | DM                                 | N                     | R\$        | 19/11/2018           | 78.326.469/0001-02          | 19/11/2018          |
| Instruções Contri                                       | buição Patronal CCT REF                         | ERENTE Novemb                      | ro DE 2018            | (-) Outras | Deduções             | Agência/Código Beneficiário |                     |
| Pagável em Qu                                           | alquer agéncia banca<br>anós solicitar junto ao | iria ou lotérica<br>sindicato 2º v | até                   |            |                      | -                           | 5201-9/00206036-1   |
| ao venomento                                            | apos solicital julito ao                        | Singloato 2 V                      |                       |            | (+) Morall           | Julta                       | Nosso Número        |
|                                                         |                                                 |                                    |                       |            |                      |                             | 28105870000015054   |
|                                                         |                                                 |                                    |                       |            | (+) Outros           | Acréscimos                  | (=) Valor Documento |
|                                                         |                                                 |                                    |                       |            |                      |                             | 10,00               |
| Pagador CPF/0                                           | CNPJ: 78.326.469/0001-02                        |                                    |                       | Es         | critório Contábil da | Empresa                     | (=) Valor Cobrado   |
| SIND DAS EMPR DE ASSEIO CONS E SEV TERCE - 1 Na Empresa |                                                 |                                    |                       |            |                      |                             |                     |
| Direta Sistemas - B                                     | Sumenau - SC - 0xx47 33                         |                                    | Autenticação Mecânica |            |                      |                             |                     |
|                                                         |                                                 |                                    |                       |            |                      |                             |                     |

## BANCODOBRASIL 001-9 00190.00009 02810.587002 00015.054174 7 77130000001000

\_\_\_\_\_

\_\_\_\_\_

| Local de Pagamento                                          | Vencimento                                  |                 |              |                |  |   |                 |                               |  |  |
|-------------------------------------------------------------|---------------------------------------------|-----------------|--------------|----------------|--|---|-----------------|-------------------------------|--|--|
| Pagável em Qualquer                                         | 19/11/201                                   |                 |              |                |  |   |                 |                               |  |  |
| Beneficiario                                                | Agência/Código do Beneficiário              |                 |              |                |  |   |                 |                               |  |  |
| SINDICATO EMPRESAS ASSEIO CONS.SE.TER.SC 78.326.469/0001-02 |                                             |                 |              |                |  |   | 5201-9/00206036 |                               |  |  |
| Data Documento                                              | Número Documento                            |                 | Nosso Número |                |  |   |                 |                               |  |  |
| 19/11/2018                                                  | PAC                                         | 201811          |              | DM             |  | N | 19/11/2018      | 2810587000001505              |  |  |
| Uso do Banco                                                | Carteira                                    | Espécie         | Qui          | antidade Moeda |  |   | Valor           | (=) Valor Documento           |  |  |
|                                                             | 17                                          | R\$             |              |                |  |   |                 | 10,0                          |  |  |
| Instruções (Texto de Responsa<br>Contribuição Patrona       | ilidade do Beneficiário)<br>I CCT REFERENTE | Novembro DE     | E 201        | 8              |  |   |                 | (-) Desconto/Abatimentos      |  |  |
| Pagável em Qualquer                                         | agência bancária o                          | ou lotérica até |              |                |  |   |                 | () Ouras Debugues             |  |  |
| ao vencimento após :                                        | solicitar junto ao si                       | ndicato 2º via  |              |                |  |   |                 | (+) MoralMulta                |  |  |
|                                                             |                                             |                 |              |                |  |   |                 | (+) Outros Acréscimos         |  |  |
|                                                             |                                             |                 |              |                |  |   |                 | (=) Valor Cobrado             |  |  |
| Pagador SIND DAS E                                          | MPR DE ASSEIO C                             | ONSE SEVT       | ERC          | E - 1          |  |   |                 | CPF/CNPJ: 78.326.469/0001-02  |  |  |
| R DEODOR                                                    | O 226 - CENTRO                              |                 |              |                |  |   |                 |                               |  |  |
| 88010-020 -                                                 | FLORIANOPOLIS -                             | SC              |              |                |  |   |                 |                               |  |  |
| Na Empresa                                                  | a - 1                                       |                 |              |                |  |   |                 | Cód. Baixa: 28105870000015054 |  |  |
| Autenticação Mecânica - Ficha de Compensação                |                                             |                 |              |                |  |   |                 |                               |  |  |
|                                                             | Cortar A                                    |                 |              |                |  |   |                 |                               |  |  |

\*Boletos que já venceram irá aparecer **Calcular.** Nesta opção o sistema irá solicitar nova data de pagamento conforme abaixo:

### Cálculo de Boleto em Atraso:

Atenção: Serão cobrados Juros, Multas e Acréscimos de acordo com o período em atraso. Favor preencher os dados corretamente, pois os mesmos não poderão ser alterados.

### Tipo: Contribuição Patronal CCT

#### Valor Original: R\$ 1,96

Pagamento para: 29/11/2018

| OK |  |
|----|--|

Imprimir preferencialmente em impressora Laser, (Não use modo econômico). Utilize folha A4 ou Carta - Favor Cortar na linha indicada

Recibo do Pagador

# BANCODOBRASIL |001-9| 00190.00009 02810.587002 00015.049174 1 77230000000196

| Beneficiano                                                                       |                                                 |                                   |        |         | Carteira |                |                       |               |                        |                   |
|-----------------------------------------------------------------------------------|-------------------------------------------------|-----------------------------------|--------|---------|----------|----------------|-----------------------|---------------|------------------------|-------------------|
| SINDICATO EMPRESAS ASSEIO CONS.SE.TER.SC                                          |                                                 |                                   |        |         |          |                |                       | 17            | RECIBO                 | DO PAGADOR        |
| Data Documento                                                                    | Número Documento                                | Espécie Doc.                      | Aceite | Espécie | Dat      | a Proc.        | CNPJ                  |               | Vencimento             |                   |
| 19/11/2018                                                                        | PAC201204                                       | DM                                | N      | R\$     | 19       | 9/11/2018      | 78.326                | 6.469/0001-02 |                        | 29/11/2018        |
| Instruções Contribuição Patronal CCT REFERENTE Abril DE 2012 (-) Outras Ded       |                                                 |                                   |        |         |          |                |                       |               | Agência/Código Benefic | siário            |
| Pagável em Qu                                                                     | alquer agéncia banca<br>anós solicitar junto ao | ria ou lotérica<br>sindicato 2º v | até    |         |          |                |                       |               |                        | 5201-9/00206036-1 |
| ao vencimento                                                                     | apos solicitar junto ao                         | Singloato 2 V                     |        |         |          | (+) Mora/Multa |                       |               | Nosso Número           |                   |
|                                                                                   |                                                 |                                   |        |         |          |                |                       |               |                        | 28105870000015049 |
|                                                                                   |                                                 |                                   |        |         |          | (+) Outros     | (+) Outros Acréscimos |               | (=) Valor Documento    |                   |
|                                                                                   |                                                 |                                   |        |         |          |                |                       |               |                        | 1,96              |
| Pagador CPF/CNPJ: 78.326.469/0001-02 Escritório Contábil de                       |                                                 |                                   |        |         |          |                |                       |               | (=) Valor Cobrado      |                   |
| SIND DAS EMPR DE ASSEIO CONS E SEV TERCE - 1 Na Empresa -                         |                                                 |                                   |        |         |          |                |                       |               |                        |                   |
| Direta Sistemas - Blumenau - SC - 0xx47 3378-2266 - suporte@diretasistemas.com.br |                                                 |                                   |        |         |          |                |                       |               | Autenticação Mecânica  |                   |

# BANCODOBRASIL |001-9| 00190.00009 02810.587002 00015.049174 1 77230000000196

| Local de Pagamento                                          | Vencimento                                  |                |     |                |    |      |            |                               |  |  |
|-------------------------------------------------------------|---------------------------------------------|----------------|-----|----------------|----|------|------------|-------------------------------|--|--|
| Pagável em Qualquer E                                       | 29/11/2018                                  |                |     |                |    |      |            |                               |  |  |
| Beneficiario                                                | Agência/Código do Beneficiário              |                |     |                |    |      |            |                               |  |  |
| SINDICATO EMPRESAS ASSEIO CONS.SE.TER.SC 78.326.469/0001-02 |                                             |                |     |                |    |      |            | 5201-9/00206036-1             |  |  |
| Data Documento                                              | Número Documento                            |                |     | Espécie Doc.   | Ac | eite | Data Proc. | Nosso Número                  |  |  |
| 19/11/2018                                                  | PAC2                                        | 01204          |     | DM             |    | N    | 19/11/2018 | 28105870000015049             |  |  |
| Uso do Banco                                                | Carteira                                    | Espécie        | Qui | antidade Moeda |    |      | Valor      | (=) Valor Documento           |  |  |
|                                                             | 17                                          | R\$            |     |                |    |      |            | 1,96                          |  |  |
| Instruções (Texto de Responsat                              | olidade do Beneficiário)                    |                |     |                |    |      |            | (-) Desconto/Abatimentos      |  |  |
| Contribuição Patronal                                       | CCT REFERENTE /                             | Abril DE 2012  |     |                |    |      |            |                               |  |  |
| Pagável em Qualquer                                         | agência bancária o                          | u lotérica até |     |                |    |      |            | (-) Outras Deduções           |  |  |
| ao vencimento após s                                        | olicitar junto ao sin                       | dicato 2º via  |     |                |    |      |            | A Marco Marine                |  |  |
|                                                             |                                             |                |     |                |    |      |            | (+) Mora Multa                |  |  |
|                                                             |                                             |                |     |                |    |      |            | (+) Outros Acrescimos         |  |  |
|                                                             |                                             |                |     |                |    |      |            | (-) calles haresantes         |  |  |
|                                                             |                                             |                |     |                |    |      |            | (=) Valor Cobrado             |  |  |
|                                                             |                                             |                |     |                |    |      |            |                               |  |  |
| Pagador SIND DAS E                                          | MPR DE ASSEIO CO                            | ONSE SEV T     | ERC | E - 1          |    |      |            | CPF/CNPJ: 78.326.469/0001-02  |  |  |
| R DEODORO                                                   | 226 - CENTRO                                |                |     |                |    |      |            |                               |  |  |
| 88010-020 -                                                 | FLORIANOPOLIS -                             | SC             |     |                |    |      |            |                               |  |  |
| Na Empresa                                                  | -1                                          |                |     |                |    |      |            | Cód. Baixa: 28105870000015049 |  |  |
|                                                             | itenticação Mecânica - Ficha de Compensação |                |     |                |    |      |            |                               |  |  |
|                                                             |                                             |                |     |                |    |      |            |                               |  |  |
|                                                             |                                             |                |     |                |    |      |            |                               |  |  |
|                                                             |                                             |                |     |                |    |      |            |                               |  |  |
|                                                             |                                             |                |     |                |    |      |            |                               |  |  |
|                                                             |                                             |                |     |                |    |      |            | Cortar Aqui                   |  |  |

**OBS:** Irá aparecer uma mensagem de Juros/Multa, porém o sistema está habilitado para não cobrar Juros e Multa;

Duvidas Favor entrar em contato com o Seac Sindesp/SC.